- Was ist Virtualisierung? Virtualisierung ist die Verteilung der Ressourcen eines physisch vorhandenen Rechners in mehrere isolierte Umgebungen.
- Begriff "virtuell": Von einem Computer simuliert. Oder: Nur theoretisch existent.

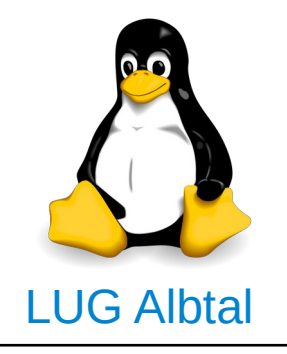

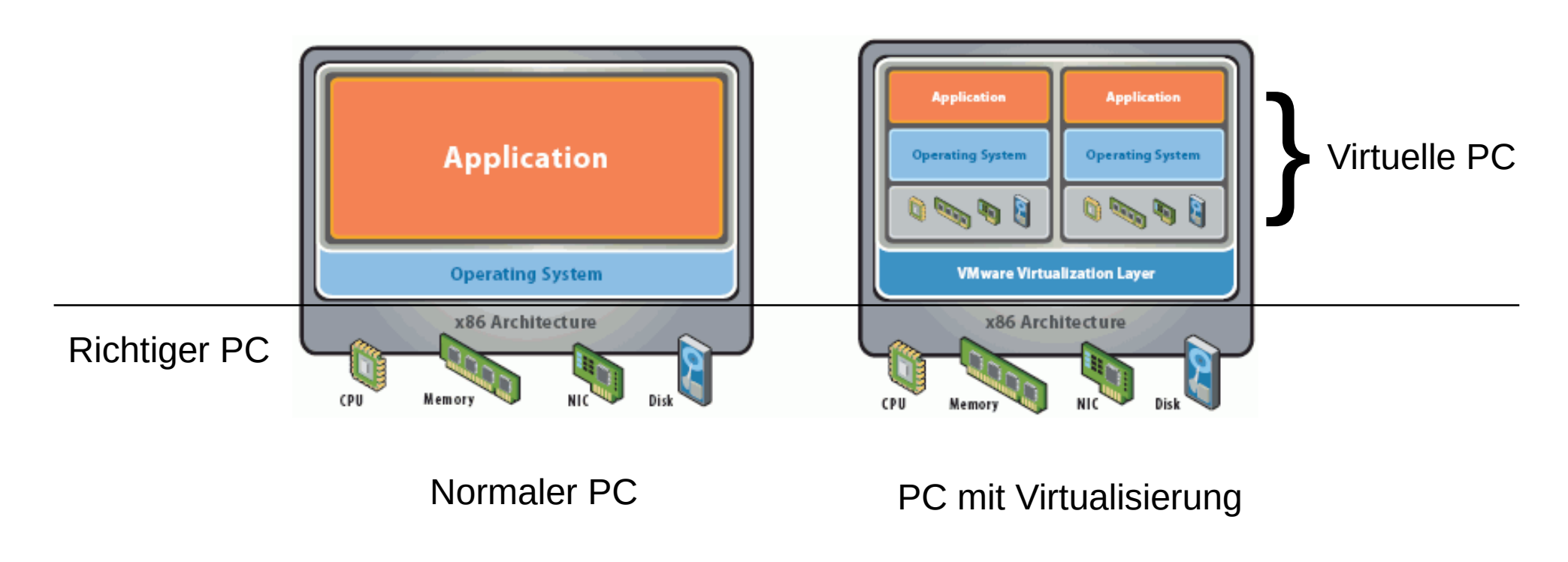

 $\rightarrow$  Es werden in einem (richtigen) PC (unechte) PC nachgebildet

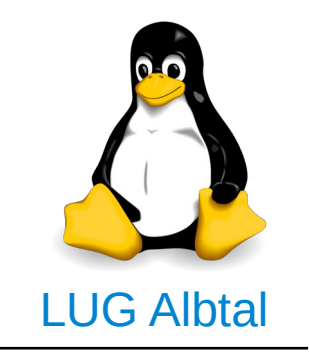

#### Zeitstrahl Virtualisierung

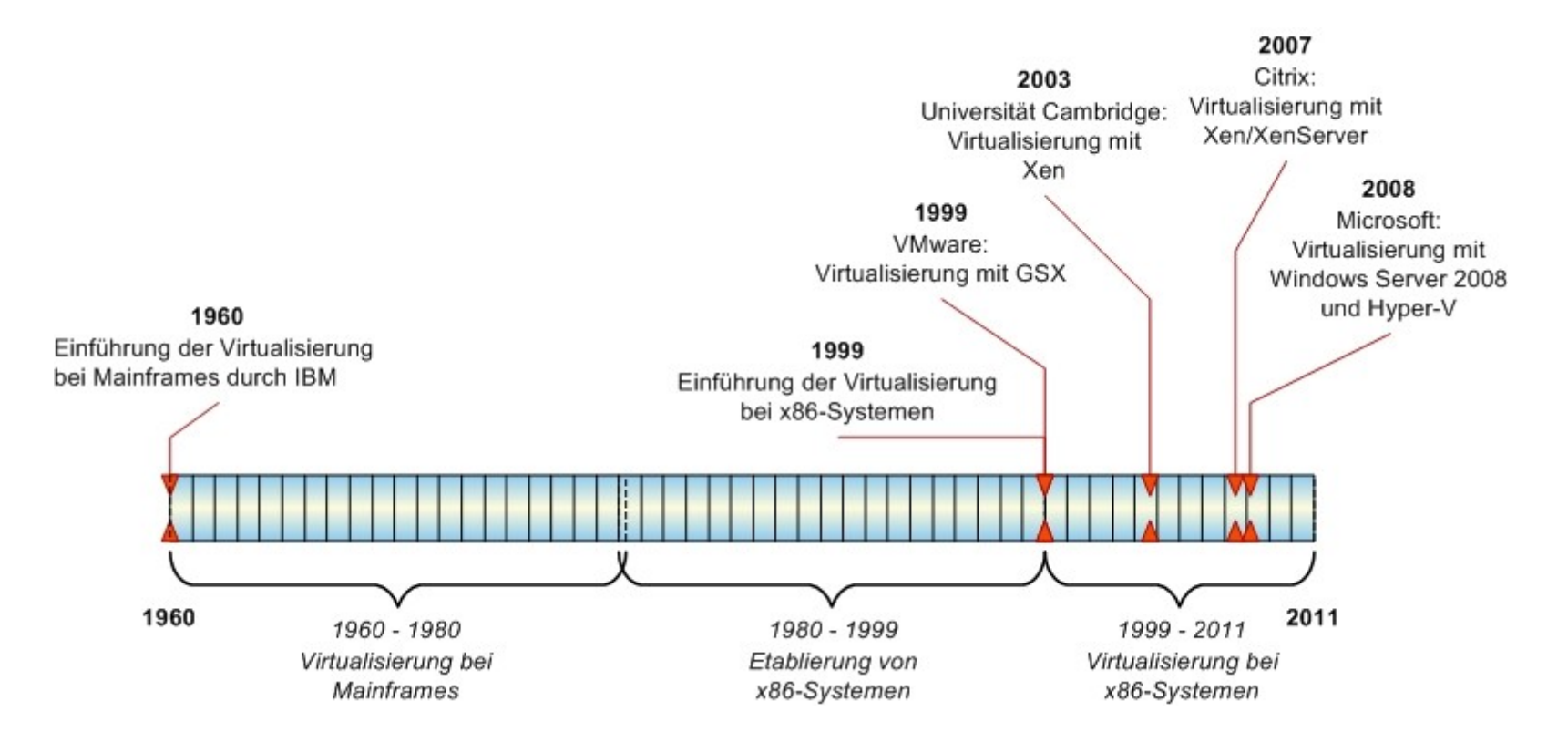

Quelle: WinfWiki

- Grund f
  ür die Virtualisierung (historisch):
   › Hohe Kosten f
  ür Hardware
- Ziele der Virtualisierung:
  - Ressourcen besser ausnutzen.
  - > Nicht kompatible Anwendungen gleichzeitig ausführen.

### Gründe für die Virtualisierung heute:

- > Ausführen nicht kompatibler Anwendungen (Linux ↔ Windows)
- > Testen von Betriebssystemen
- Geschützte Umgebung (keine Viren) → stimmt leider nicht

>

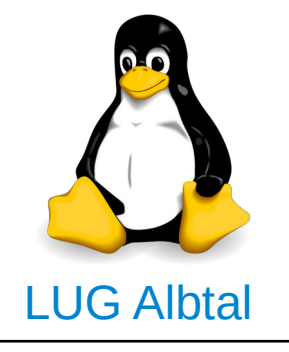

Begriffe:

• Hypervisor: Programm zur Ausführung eines virtuellen PC.

 $\rightarrow$  der Hypervisor simuliert einen PC.

- Wirt (Host): PC auf dem der Hypervisor läuft. → die Hardware, ohne die nichts geht.
- Gast: Betriebssystem, das virtualisiert wird → der Gast wird im Hypervisor ausgeführt.

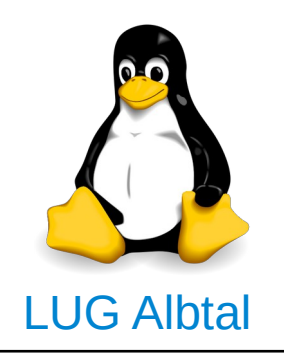

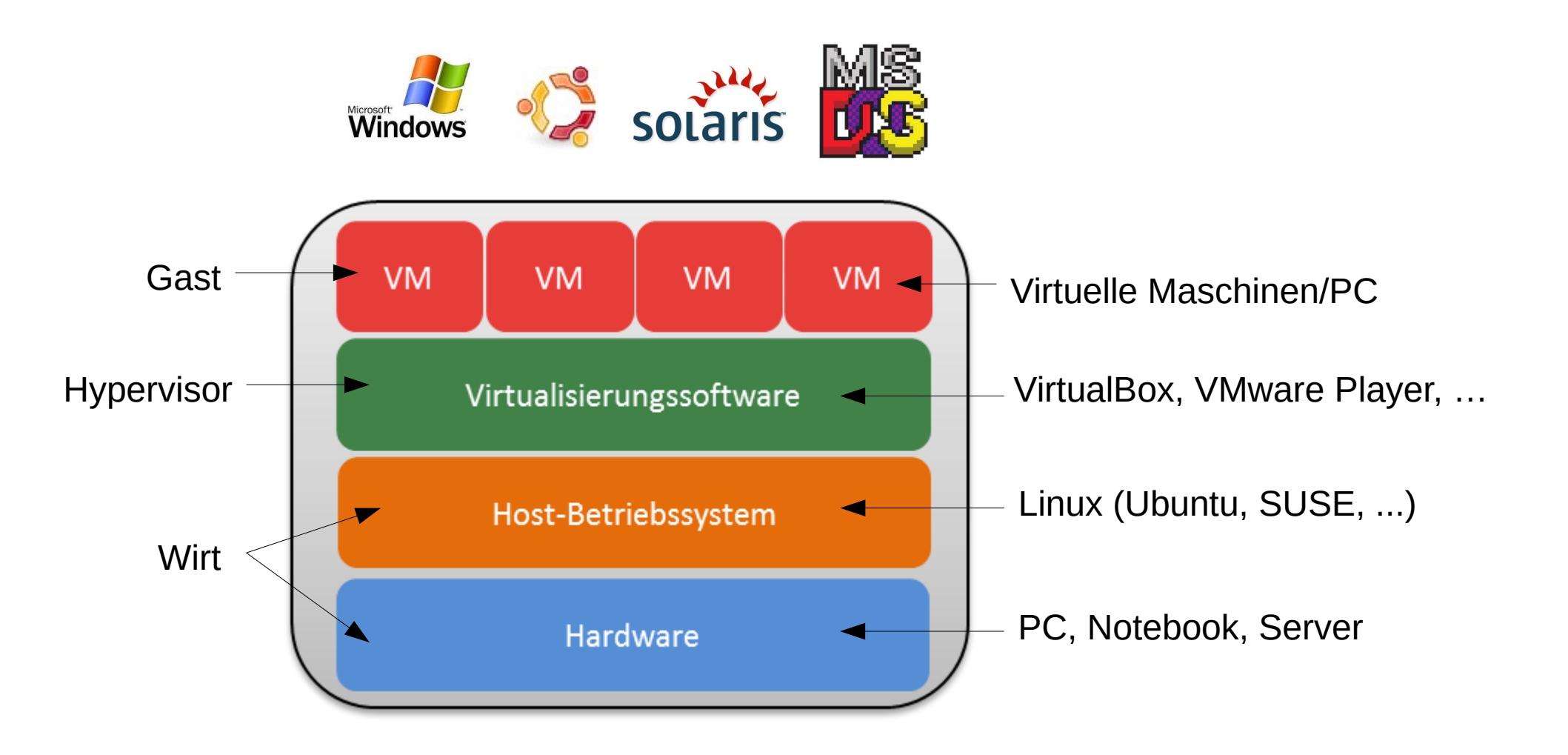

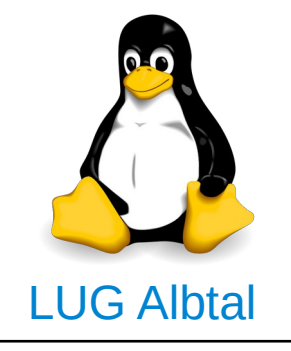

Systemvoraussetzungen:

- Wirt (Host):
  - CPU unterstützt Virtualisierung (alle modernen CPUs, z. B. Intel i-Serie, AMD FX-Serie)
  - > Mindestens 2 GB Hauptspeicher (besser 4 GB)
  - > Ausreichend Plattenplatz (Windows 7: 60 GB)
- Hypervisor
- Gast-Betriebssystem

• Unterstützt meine CPU Virtualisierung?

In einem Terminal eingeben: Für Intel CPU: grep vmx /proc/cpuinfo Für AMD CPU: grep smv /proc/cpuinfo

In der Ausgabe muß der Text vmx bzw. smv erscheinen.

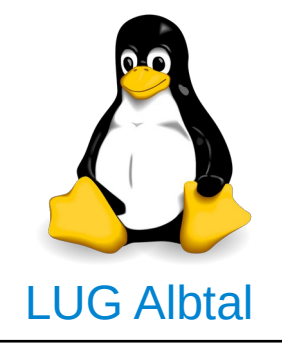

► · volker : bash - Konsole Datei Bearbeiten Ansicht Lesezeichen Einstellungen Hilfe volker@linux:~> grep vmx /proc/cpuinfo : fpu vme de pse tsc msr pae mce cx8 apic sep mtrr pge mca cmov pat pse36 c flags lflush dts acpi mmx fxsr sse sse2 ss ht tm pbe syscall nx pdpe1qb rdtscp lm constant\_tsc ar ch\_perfmon pebs bts rep\_good nopl xtopology nonstop\_tsc aperfmperf eagerfpu pni pclmulgdg d tes64 monitor ds\_cpl vmx est tm2 ssse3 cx16 xtpr pdcm pcid sse4\_1 sse4\_2 movbe popcnt tsc\_d eadline\_timer xsave rdrand lahf\_lm abm arat xsaveopt pln pts dtherm tpr\_shadow vnmi flexpri ority ept vpid fsqsbase tsc\_adjust erms invpcid flags : fpu vme de pse tsc msr pae mce cx8 apic sep mtrr pge mca cmov pat pse36 c lflush dts acpi mmx fxsr sse sse2 ss ht tm pbe syscall nx pdpe1qb rdtscp lm constant\_tsc ar ch\_perfmon pebs bts rep\_good nopl xtopology nonstop\_tsc aperfmperf eagerfpu pni pclmulgdg d tes64 monitor ds\_cpl vmx est tm2 ssse3 cx16 xtpr pdcm pcid sse4\_1 sse4\_2 movbe popcnt tsc\_d eadline\_timer xsave rdrand lahf\_lm abm arat xsaveopt pln pts dtherm tpr\_shadow vnmi flexpri ority ept vpid fsgsbase tsc\_adjust erms invpcid volker@linux:~> volker : bash

Ausgabe der Konsole für eine Intel-CPU mit Unterstützung der Virtualisierung

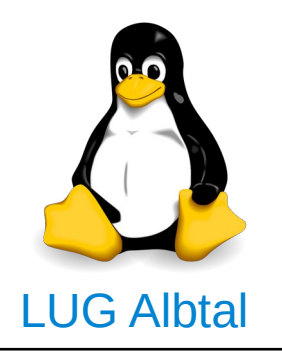

Virtualisierung im BIOS aktiviert?

- Virtualisierung kann im BIOS ausgeschaltet sein
- Einstellungen sind von Hersteller zu Hersteller unterschiedlich.
- Beispiel Award BIOS: Option zum Aktivieren unter "Advanced CPU Features".

#### • Weitere Erläuterungen: http://www.tecchannel.de/server/tipps/2033053/ grundlagen\_so\_aktivieren\_sie\_die\_virtualisierungsfunktionen\_ihrer\_cpu/

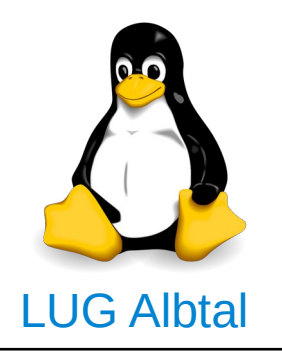

Virtualisierungssoftware (Hypervisor):

- VirtualBox
- VMware Player/Workstation
- Microsoft Virtual PC
- KVM

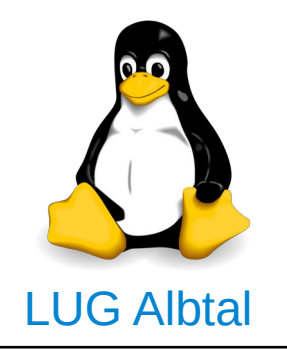

Virtualisierung am Beispiel von VirtualBox 4.3

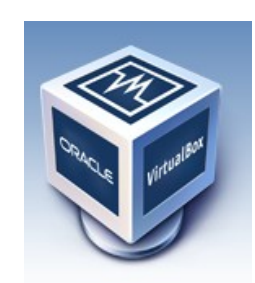

- VirtualBox ist eine Virtualisierungssottware der Firma Oracle
- VirtualBox ist f
  ür private Verwendung kostenlos

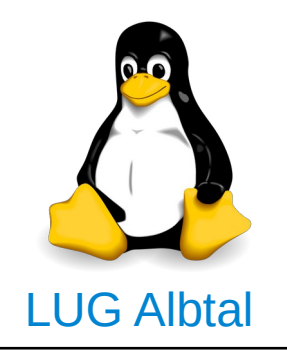

Installation VirtualBox

- Download über www.virtualbox.org
- Unter Ubuntu oder anderen Linux-Distributionen über die Paketverwaltung

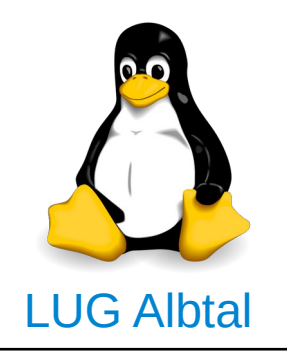

### Installation einer virtuellen Maschine

- 1. Virtuellen PC erzeugen
- 2. Betriebssystem im virtuellen PC installieren
- 3. Gasterweiterungssoftware installieren
- 4. Nacharbeiten

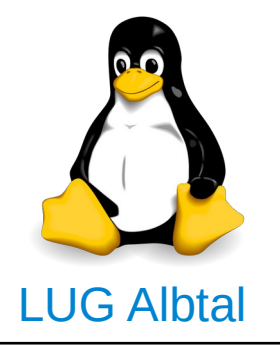

## 1. Virtuellen PC erzeugen

Neu klicken um virtuellen PC zu erstellen v

#### Verwaltungsoberfläche von VirtualBox:

|                                                                                                    | Oracle VM VirtualBox Manager                                                                                                    | $\odot$ $\odot$ $\otimes$    |
|----------------------------------------------------------------------------------------------------|----------------------------------------------------------------------------------------------------|------------------------------|
| Date         Maschine         Hilfe           Image: A state         Image: A state         Image: A state           Neu         Ändern         Starten         Verwerfen |                                                                                                    | 🙆 Details 💿 Sicherungspunkte |
| Ubuntu                                                                                                    | Allgemein                                                                                                    | 📃 Vorschau                   |
| 🧭 🌚 ausgeschaltet                                                                                                    | Name: Ubuntu<br>Betriebssystem: Ubuntu (32 bit)                                                                                                    |                              |
|                                                                                                    | System                                                                                                    |                              |
|                                                                                                    | Hauptspeicher: 1024 MB<br>Bootreihenfolge: Diskette, CD/DVD, Platte<br>Beschleunigung: VT-x/AMD-V, Nested Paging, PAE/NX                                 | Ubuntu                       |
|                                                                                                    |                                                                                                    |                              |
|                                                                                                    | Anzeige                                                                                                    |                              |
|                                                                                                    | Grafikspeicher: 12 MB<br>Fernsteuerung: deaktiviert<br>Videoaufzeichnung: deaktiviert                                                                    |                              |
|                                                                                                    | Massenspeicher                                                                                                    | $\diamond$                   |
|                                                                                                    | Controller: IDE<br>Sekundärer Master: [CD/DVD] VBoxGuestAdditions_4.3.18.iso (55,60 MB)<br>Controller: SATA<br>SATA-Port 0: Ubuntu.vdi (normal, 8,00 GB) |                              |
|                                                                                                    | De Audio                                                                                                    |                              |
|                                                                                                    | Host-Treiber: PulseAudio<br>Controller: ICH AC97                                                                                                    |                              |
|                                                                                                    | P Netzwerk                                                                                                    |                              |
|                                                                                                    | Adapter 1: Intel PRO/1000 MT Desktop (Netzwerkbrücke, eth0)                                                                                              |                              |
|                                                                                                    | Ø USB                                                                                                    |                              |
|                                                                                                    | Gerätefilter: 0 (0 aktiv)                                                                                                    |                              |
|                                                                                                    | Gemeinsame Ordner                                                                                                    |                              |
|                                                                                                    | keine                                                                                                    | ĴŶ                           |
|                                                                                                    |                                                                                                    |                              |

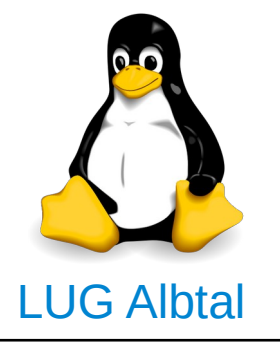

### 1. Virtuellen PC erzeugen

Name der virtuellen Maschine und Betriebssystem auswählen:

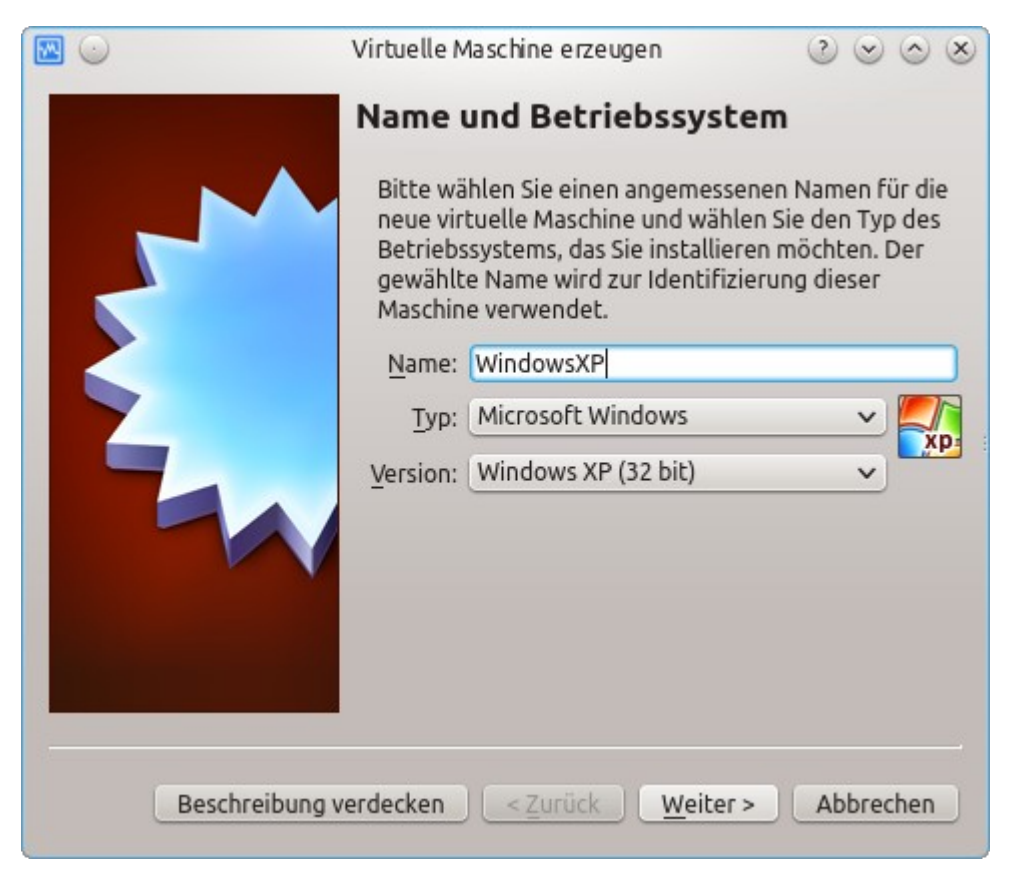

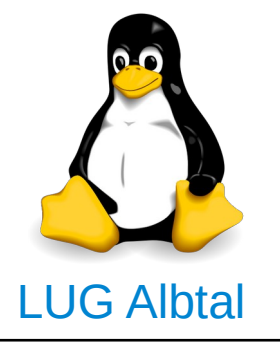

### 1. Virtuellen PC erzeugen

Größe Hauptspeichers der virtuellen Maschine angeben:

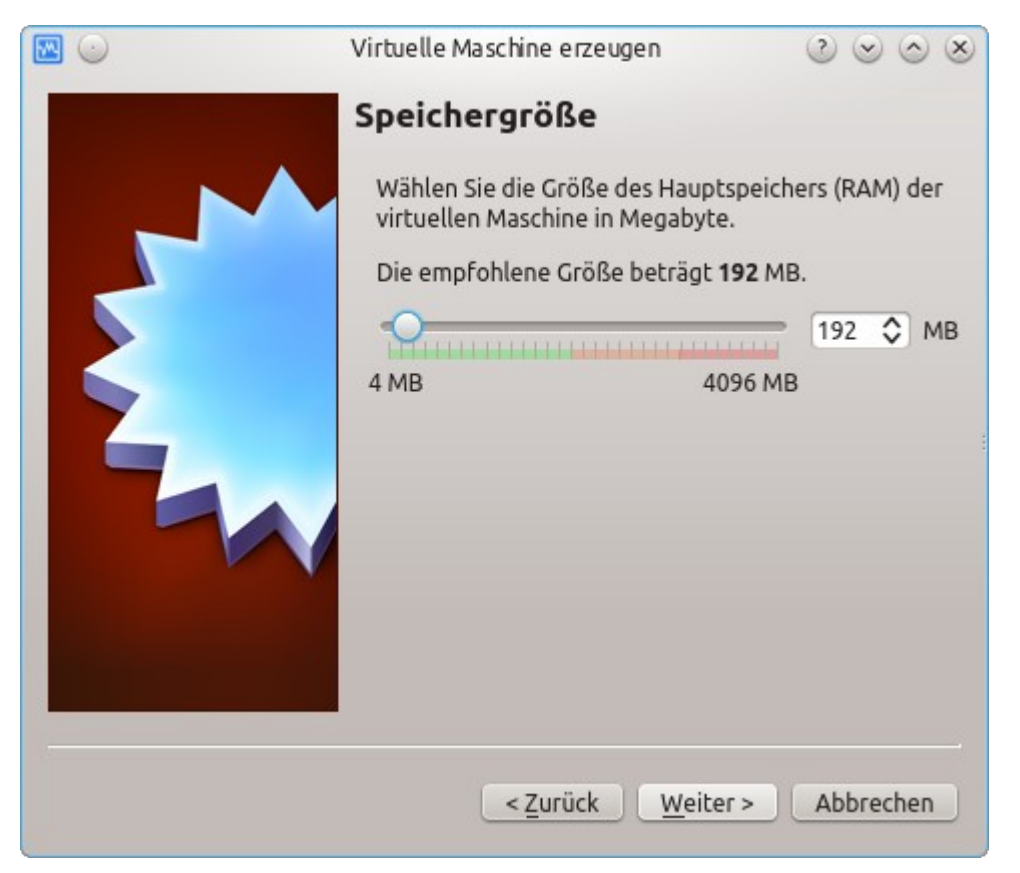

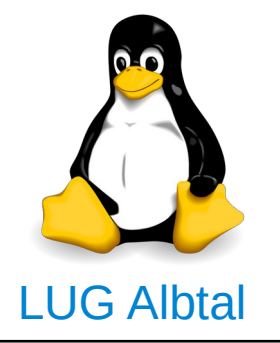

### 1. Virtuellen PC erzeugen

Festplatte der virtuellen Maschine festlegen:

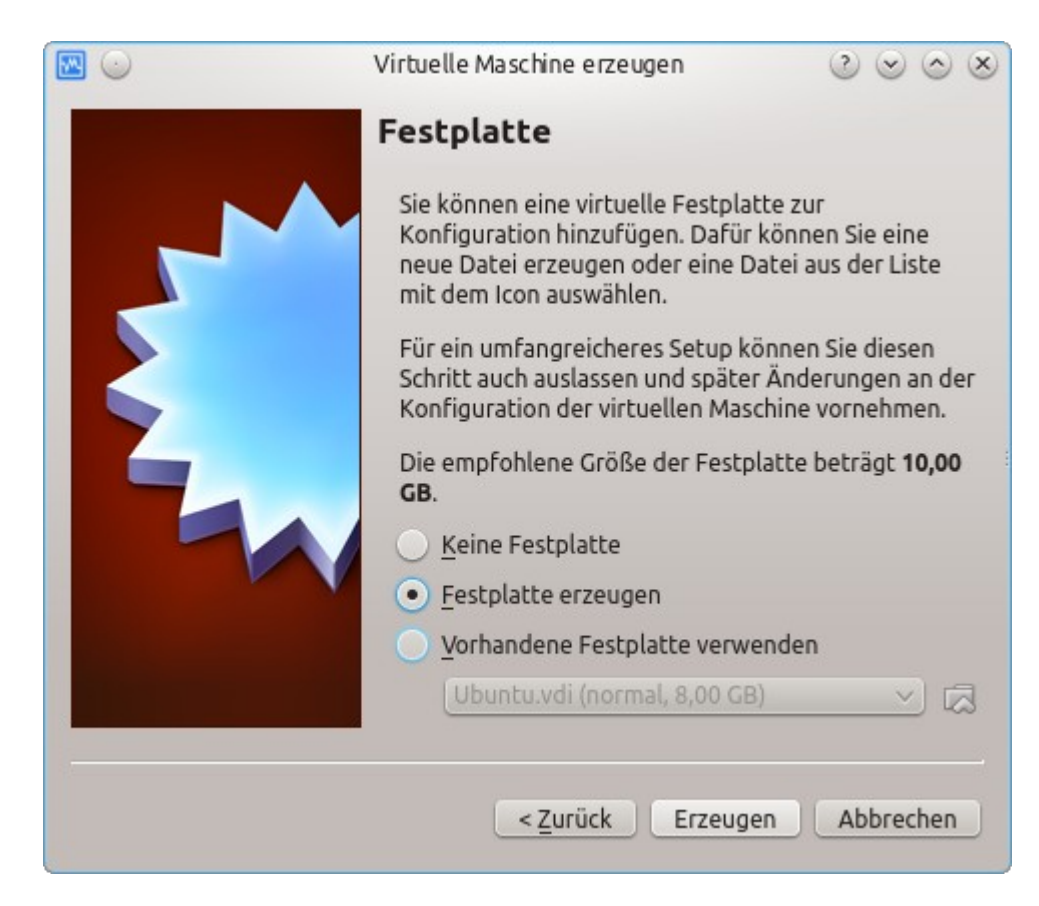

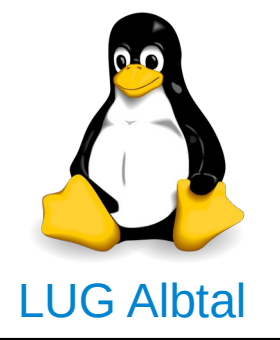

### 1. Virtuellen PC erzeugen

#### Dateityp der Festplatte auswählen:

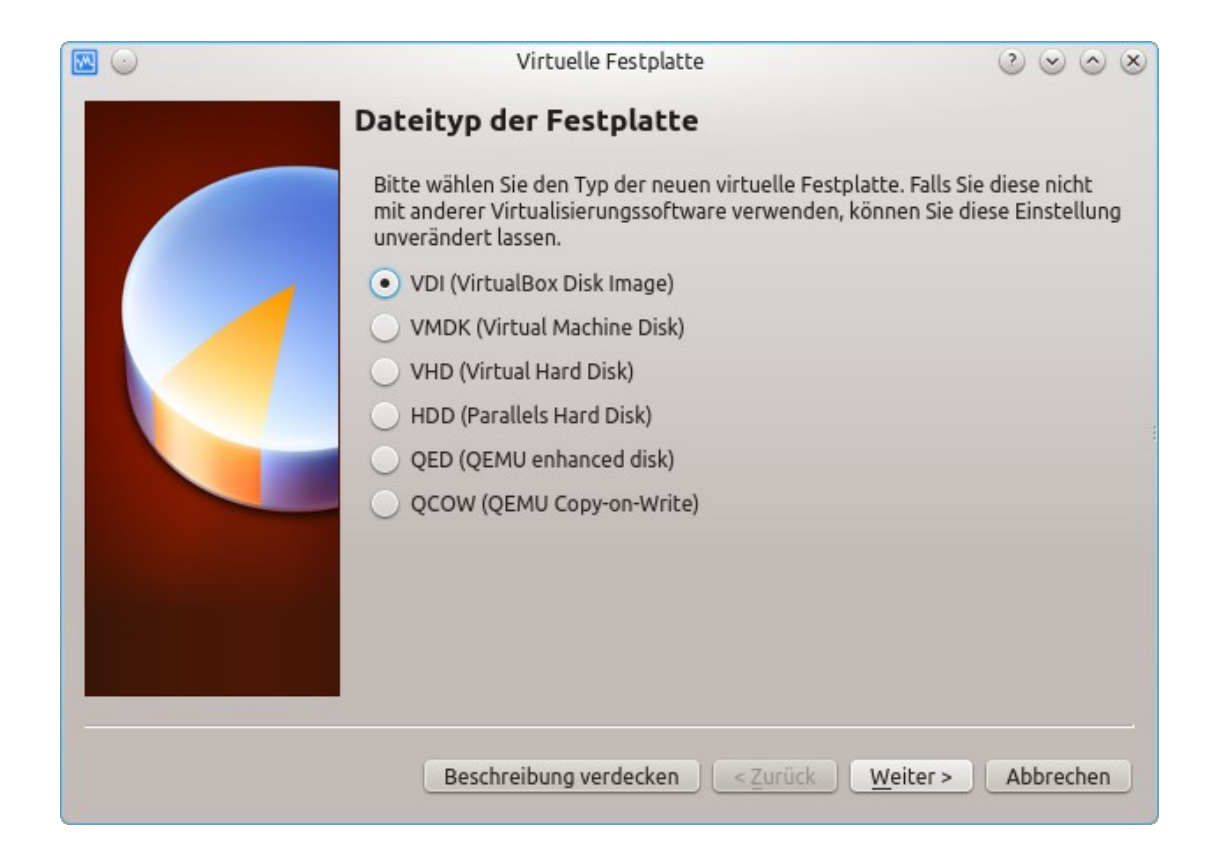

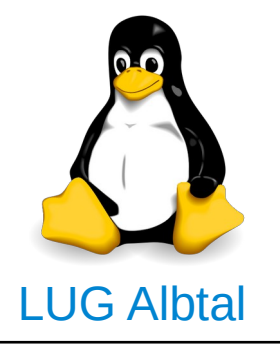

### 1. Virtuellen PC erzeugen

#### Verwaltung der Festplatte festlegen:

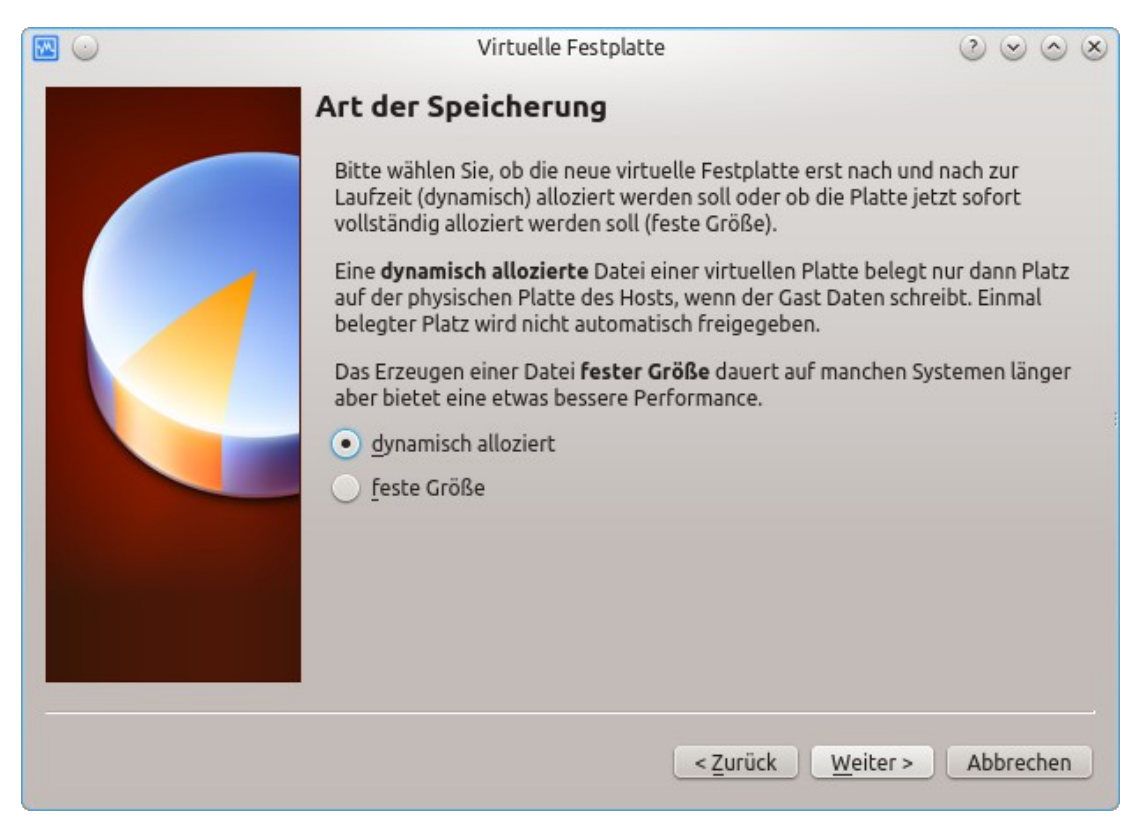

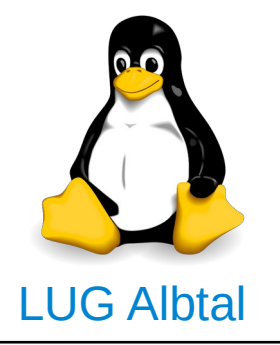

### 1. Virtuellen PC erzeugen

#### Größe der Festplatte festlegen:

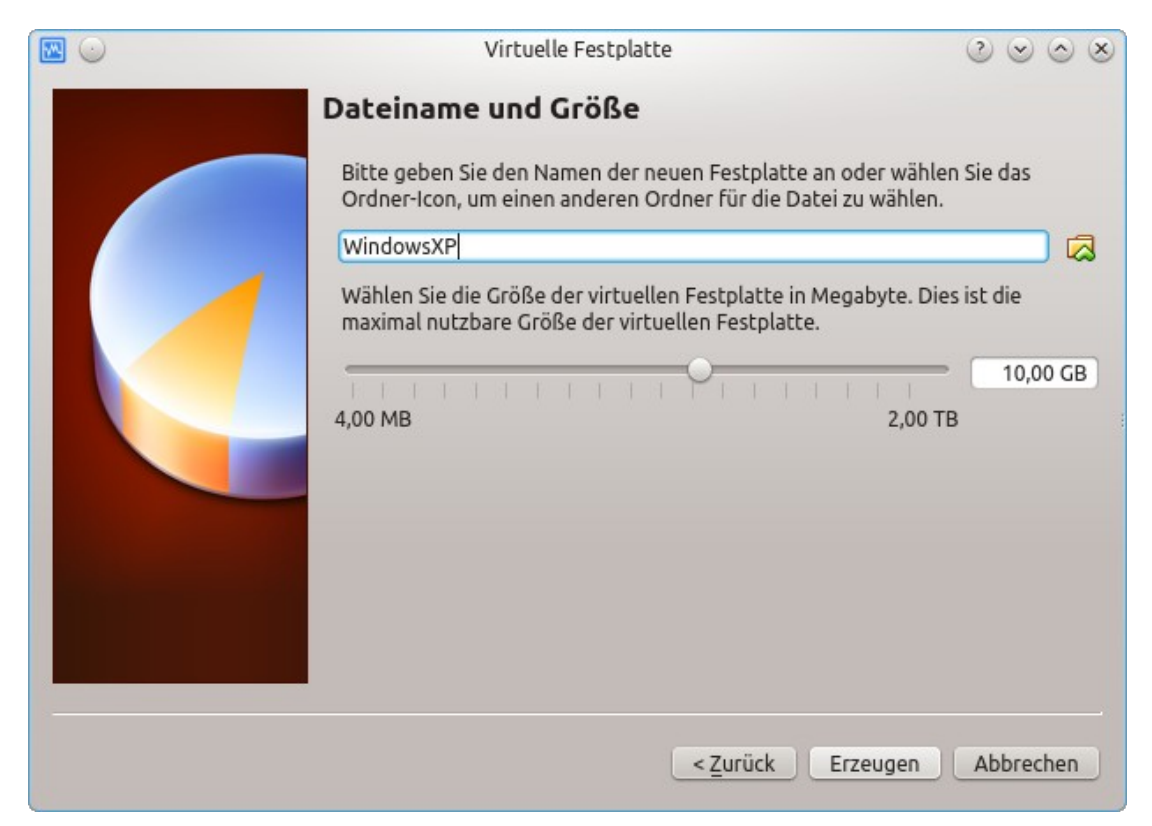

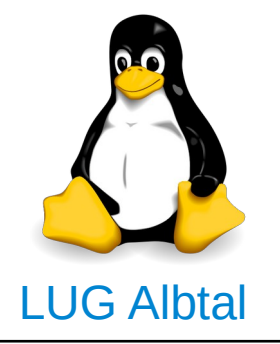

### 2. Betriebssystem installieren

Bildschirm nach Erzeugen des virtuellen PC:

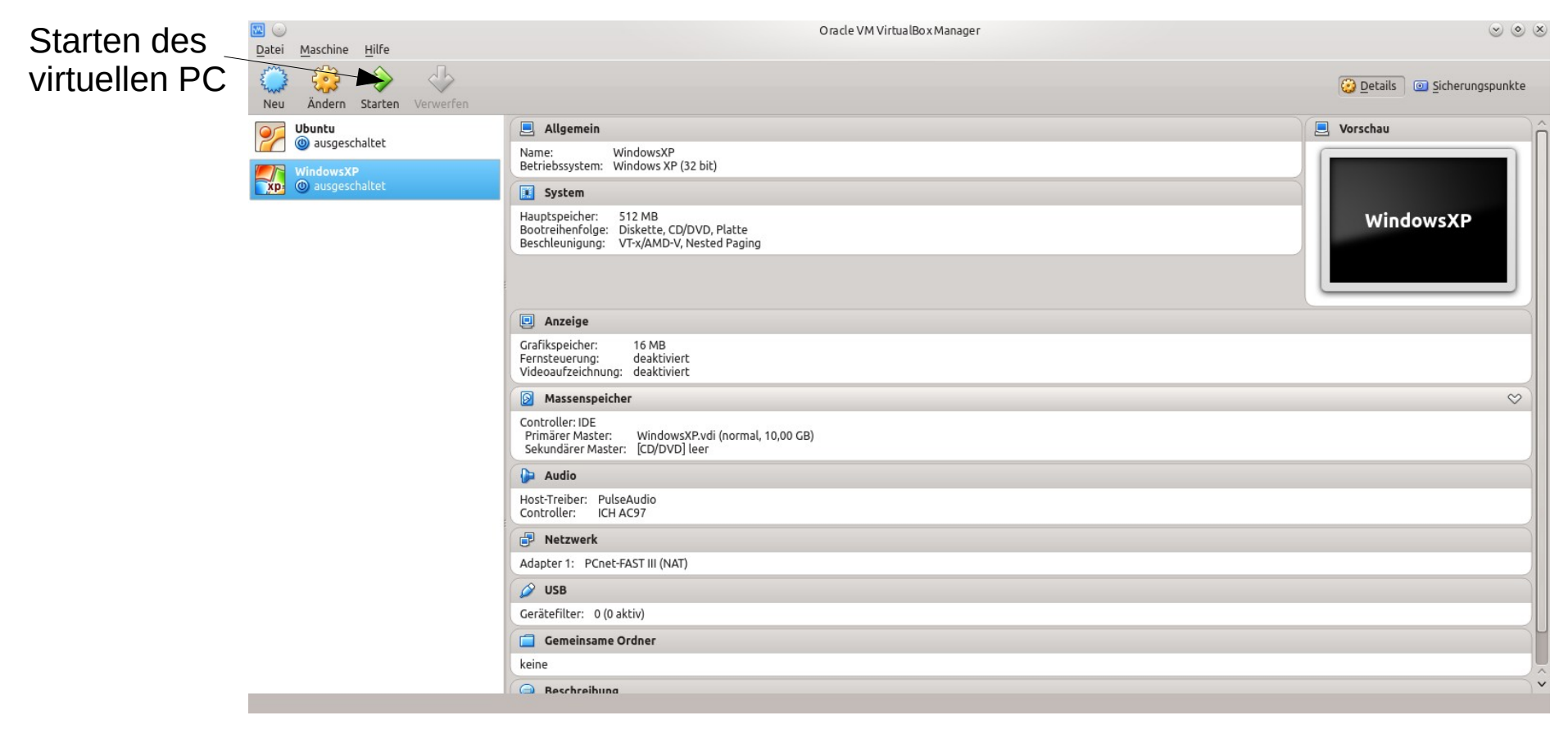

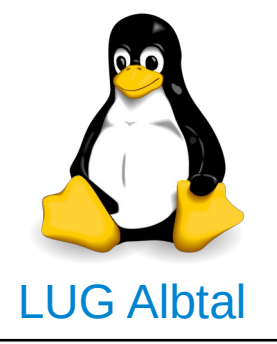

### 2. Betriebssystem installieren

Anzeige nach Start des virtuellen PC. Auswahl des Laufwerks zur Installation:

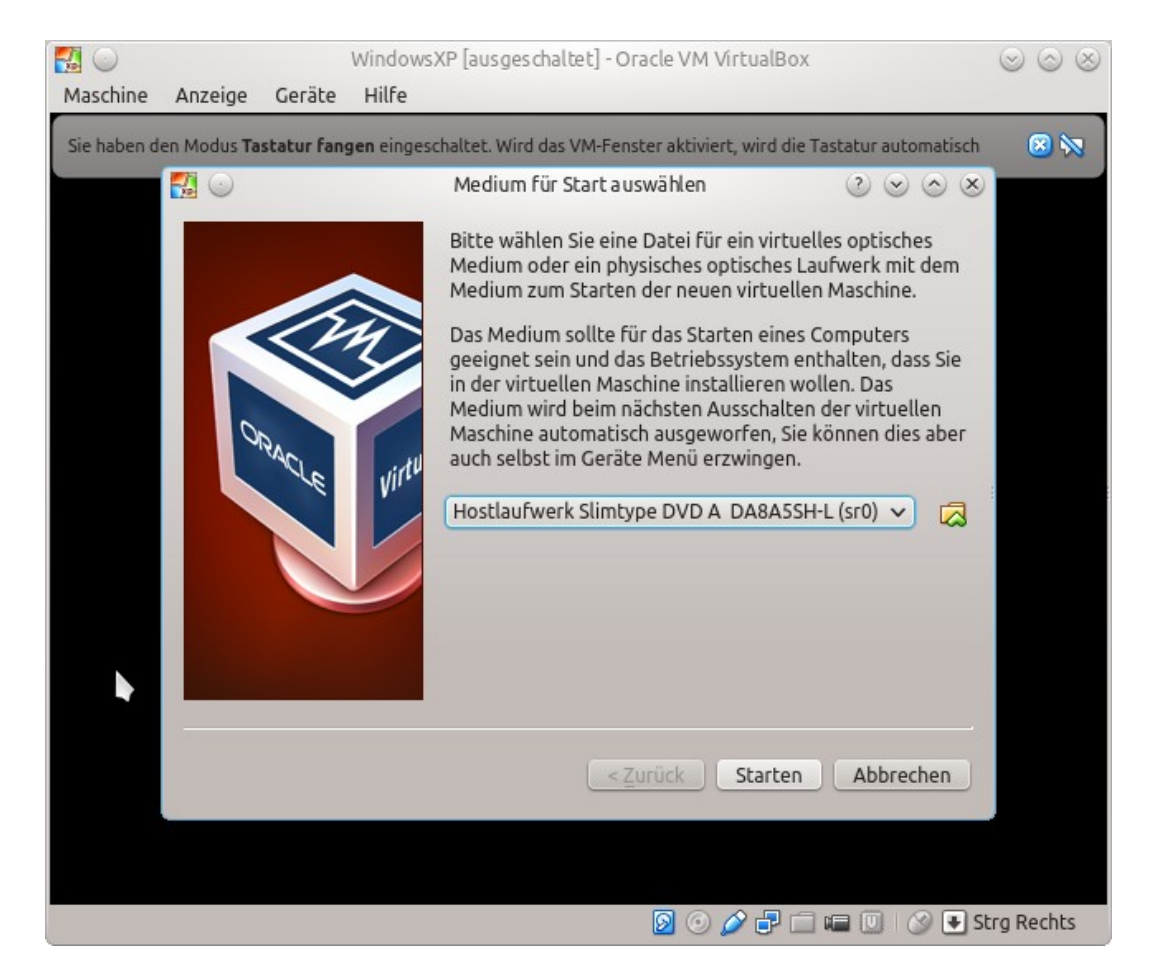

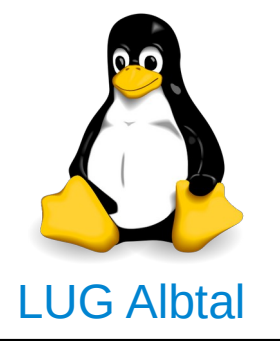

### 2. Betriebssytem installieren

Installation von Windows XP von einer CD im virtuellen PC:

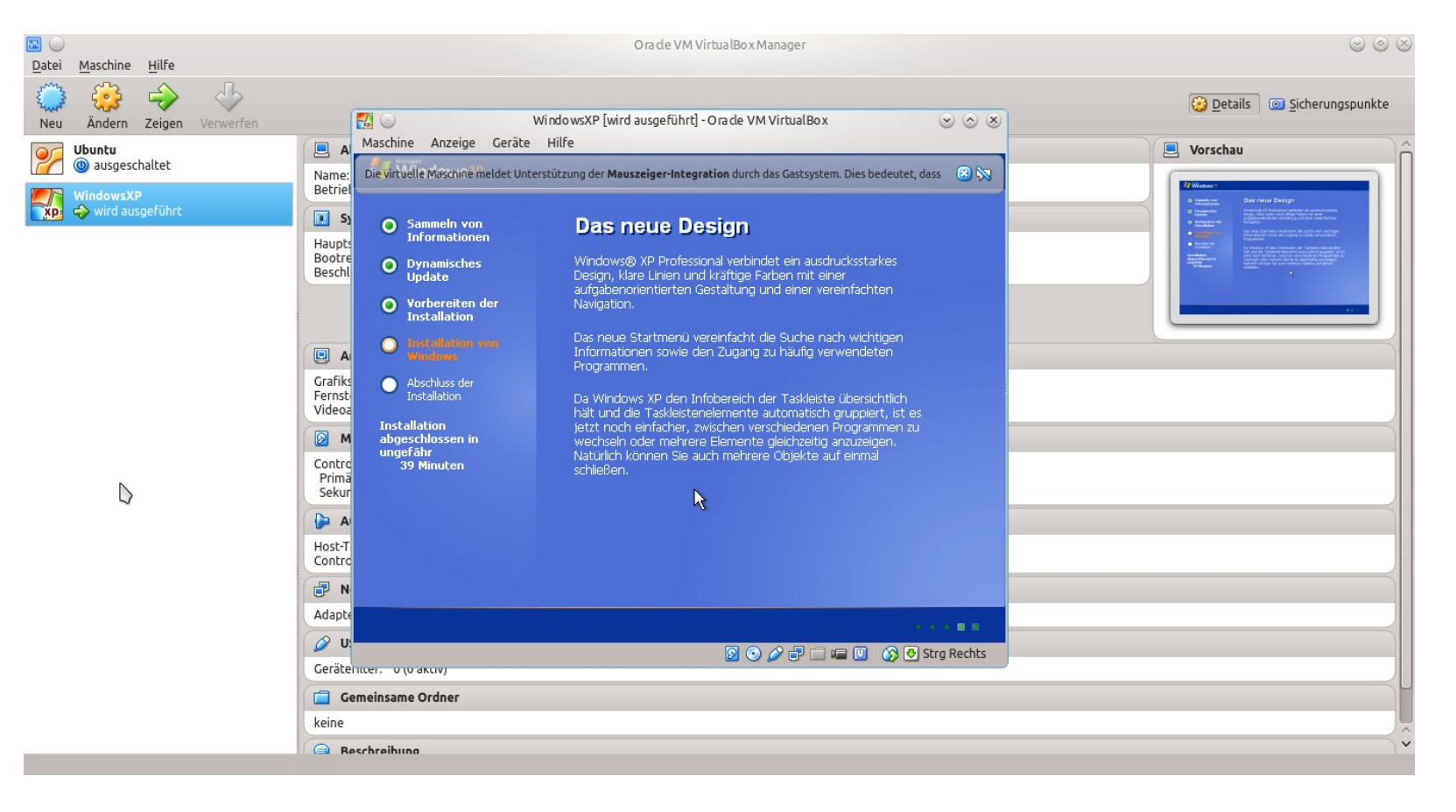

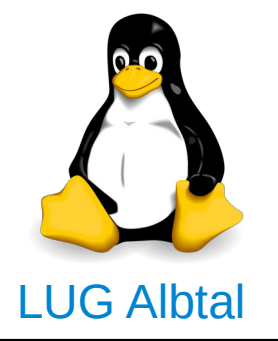

### 2. Betriebssytem installieren

Der Installationsvorgang ist wie bei einem "richtigen" PC:

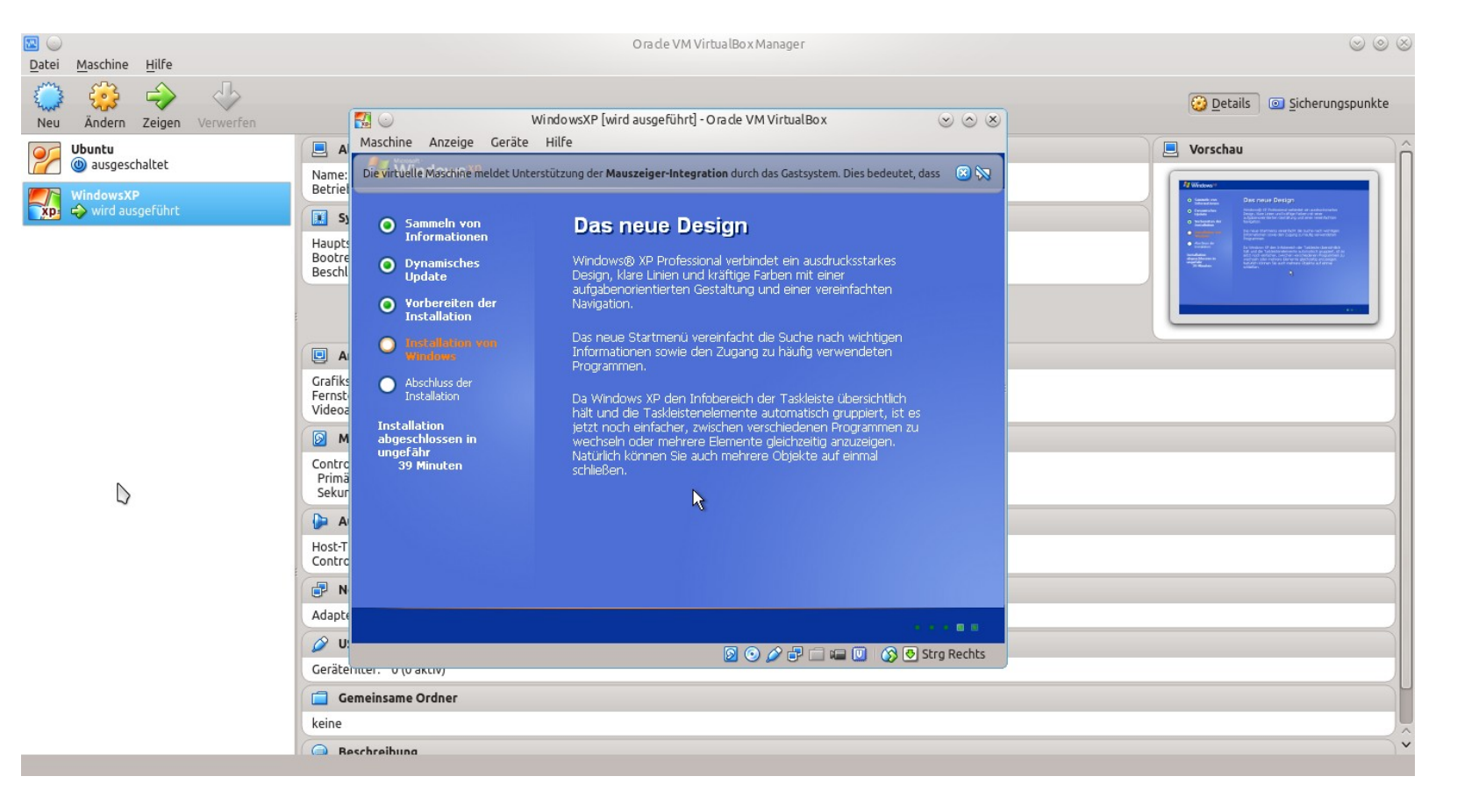

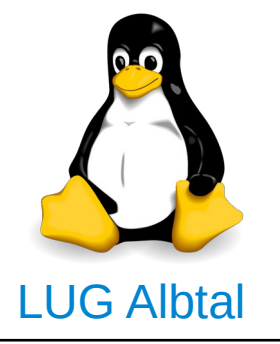

### 2. Betriebssystem installieren

2. Ausgewählte Maschine starten Nach Installation kann die virtuelle Maschine gestartet werden:

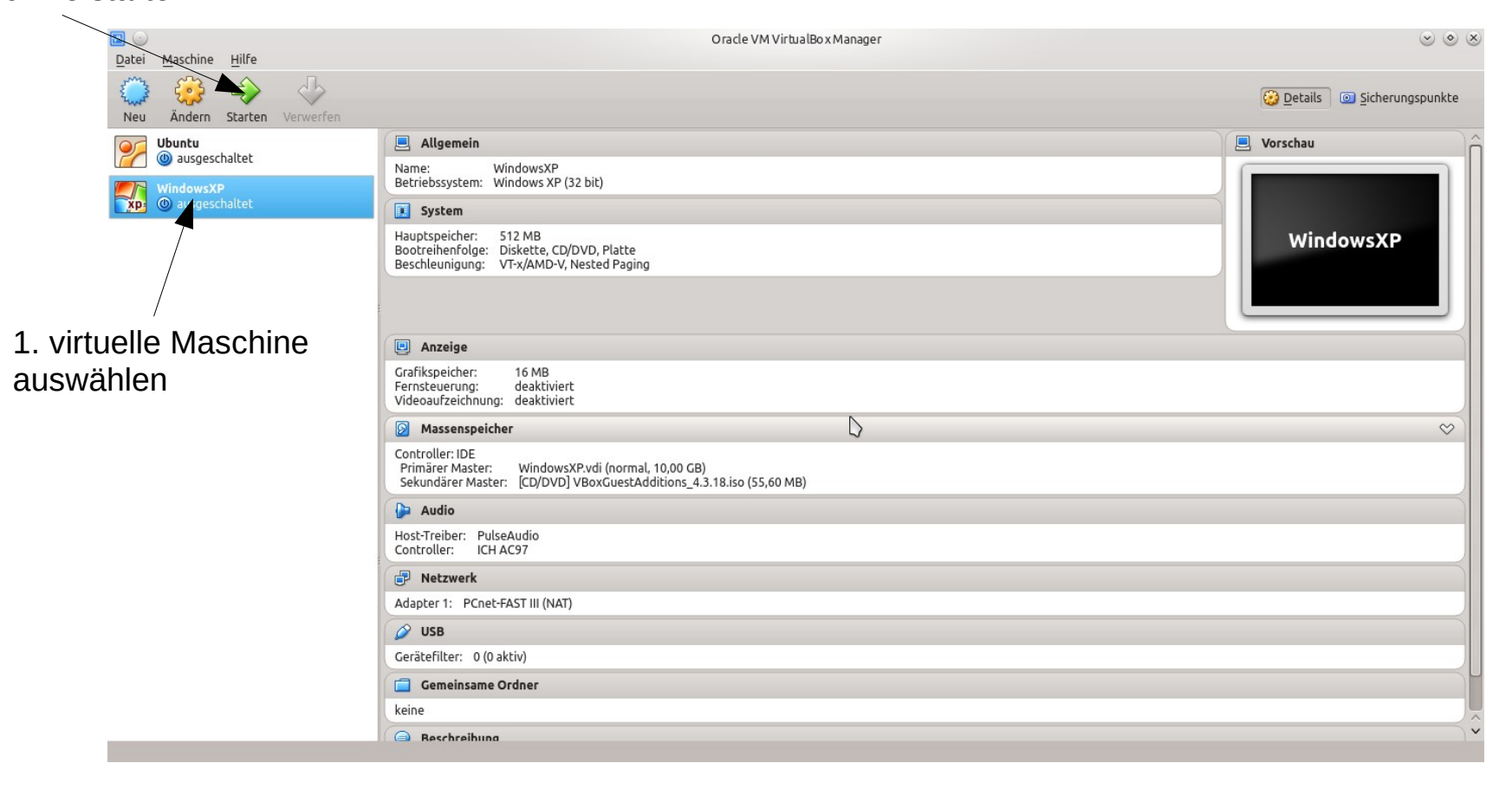

3. Gasterweiterung installieren

# Gründe:

- Verbesserung der Bildschirmauflösung
- Unterstützung von Copy & Paste
- "Fließender" Übergang des Mauszeigers
- Zugriff auf Host-Ordner

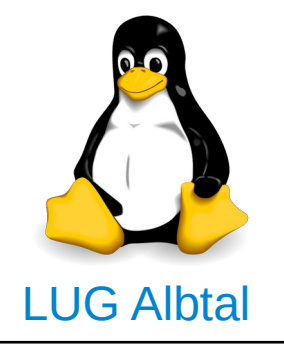

3. Gasterweiterung installieren

Ausführen:
1.Start der virtuellen Maschine.
2.Im Menü der virtuellen Maschine "Geräte" und "Medium mit Gasterweiterungen einlegen" auswählen.

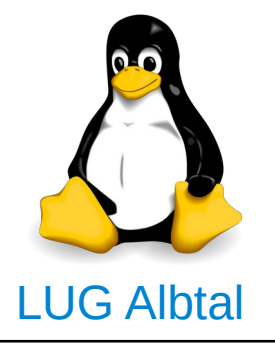

### 3. Gasterweiterung installieren

Im Menü "Geräte" "Medium mit Gasterweiterungen einlegen" auswählen

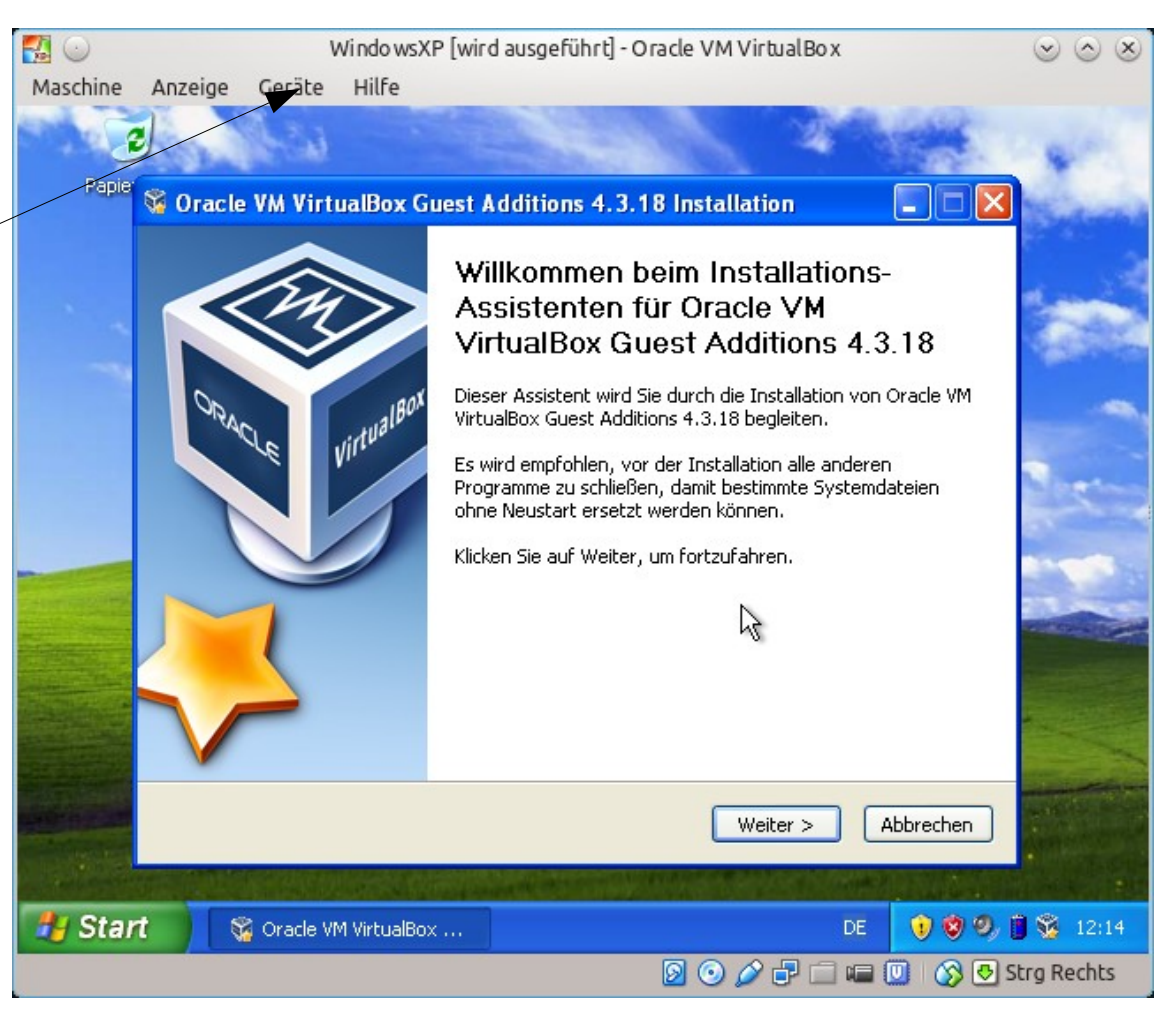

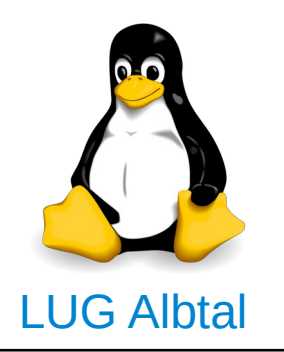

4. Nacharbeiten

USB-Stick in virtueller Maschine verwenden. Dazu muß im Host der Benutzer zur Gruppe "vboxusers" hinzugefügt werden.

In einem Terminal eingeben:

sudo adduser <Benutzer> vboxusers

Wobei <Benutzer> durch den Name des Benutzers zu ersetzen ist.

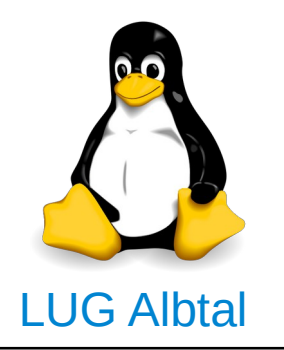

# 4. Nacharbeiten

# Virtuelle Maschine in Netzwerk integrieren:

# Gründe:

- Verbindung mit anderem PC herstellen
- Auf Netzwerkdrucker drucken

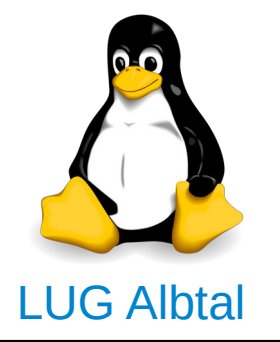

Ändern

### 4. Nacharbeiten

# Virtuelle Maschine in Netzwerk integrieren

| klicken | Datei Maschine Hilfe                                                                                                    | Oracle VM VirtualBox Manager                                                                                    | ⊘ ⊘ ⊗      |
|---------|----------------------------------------------------------------------------------------------------|----------------------------------------------------------------------------------------------------|------------|
|         | Ubuntu           image: main state in the state in the state | E Allgemein                                                                                                    | 📃 Vorschau |
|         |                                                                                                    | Name: WindowsXP<br>Betriebssystem: Windows XP (32 bit)                                                          |            |
|         | 🔀 🕐 ausgeschaltet                                                                                                    | System                                                                                                    |            |
|         |                                                                                                    | Hauptspeicher: 512 MB<br>Bootreihenfolge: Diskette, CD/DVD, Platte<br>Beschleunigung: VT-x/AMD-V, Nested Paging | WindowsXP  |
|         |                                                                                                    |                                                                                                    |            |
|         |                                                                                                    | Anzeige                                                                                                    |            |
|         |                                                                                                    | Grafikspeicher: 16 MB<br>Fernsteuerung: deaktiviert<br>Videoaufzeichnung: deaktiviert                           |            |
|         |                                                                                                    | Massenspeicher                                                                                                  | $\diamond$ |
|         |                                                                                                    | Controller: IDE<br>Primärer Master: WindowsXP.vdi (normal, 10,00 GB)<br>Sekundärer Master: [CD/DVD] leer        |            |
|         |                                                                                                    | 🕞 Audio                                                                                                    |            |
|         |                                                                                                    | Host-Treiber: PulseAudio<br>Controller: ICH AC97                                                                |            |
|         |                                                                                                    | P Netzwerk                                                                                                    |            |
|         |                                                                                                    | Adapter 1: PCnet-FAST III (NAT)                                                                                 |            |
|         |                                                                                                    | Ø USB                                                                                                    |            |
|         |                                                                                                    | Gerätefilter: 0 (0 aktiv)                                                                                       |            |
|         |                                                                                                    | Gemeinsame Ordner                                                                                               |            |
|         |                                                                                                    | keine                                                                                                    |            |
|         |                                                                                                    | 🕒 Reschreihung                                                                                                  | <b>∼</b>   |

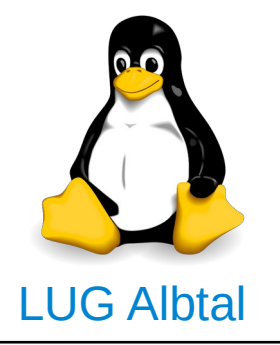

### 4. Nacharbeiten

| Netzwerkbrücke | <b>©</b> •                                                                                                    | Ubuntu - Ändern | $\odot \odot \odot$ |
|----------------|----------------------------------------------------------------------------------------------------|-----------------|---------------------|
| auswahlen      | <ul> <li>Atlgemein</li> <li>System</li> <li>Anzeige</li> <li>Massenspeicher</li> <li>Audio</li> <li>Netzwerk</li> <li>Serielle Schnittstellen</li> <li>USB</li> <li>Gemeinsame Ordner</li> </ul> | Netzwerk        |                     |
|                | Hilfe                                                                                                    |                 | V OK OK Abbrechen   |

#### Virtuelle Maschine in Netzwerk integrieren

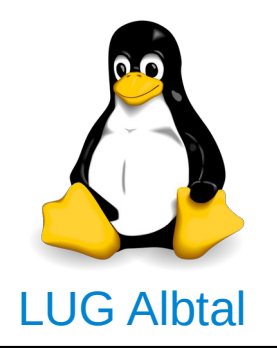

### 4. Nacharbeiten

Ordner von Host in virtueller Maschine verwenden (Gemeiname Ordner)

| <b>2</b>                | windows - Ändern                                   | 0 0 0                          |                                                              |
|-------------------------|----------------------------------------------------|--------------------------------|--------------------------------------------------------------|
| 📃 Allgemein             | Gemeinsame Ordner                                  |                                |                                                              |
| System Anzeige          | Ordnerliste                                        | i automaticch eighind: Zugriff | 1. Symbol klicken<br>um Ordner anzulegen                     |
| Massenspeicher          | v− Ordner der virtuellen Maschine                  |                                |                                                              |
| Audio Audio Netzwerk    | volker /work/volker                                | Ja Voll                        | 2. Ordner vom                                                |
| Serielle Schnittsteller | 😳 💿 Ordner ändern 🤇                                | $2 \otimes \otimes \otimes$    | Host auswählen                                               |
| USB                     | Ordner-Pfad: /work/volker                          | ~                              |                                                              |
|                         | Ordner-Name: volker                                |                                | 3. Ordner-Name für                                           |
|                         | ── Nur <u>l</u> esbar ✓ <u>A</u> utomatisch einbir | nden 🚽                         | vergeben                                                     |
|                         | ОК 🥝                                               | Abbrechen                      | 4. Nach Start der<br>Virtuellen Maschine,<br>Ordner anzeigen |
| Hilfe                   |                                                    | V OK Ø Abbrech                 | ien                                                          |

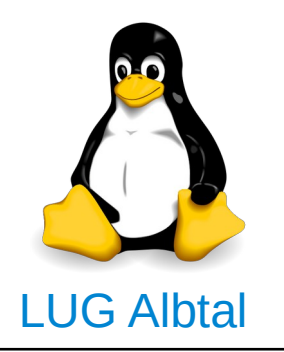

Weblinks:

Allgemeine Informationen zu Virtualisierung: wiki.ubuntuusers.de/Virtualisierung

Homepage VirtualBox: www.virtualbox.org

Hilfe zu VirtualBox mit Ubuntu: wiki.ubuntuusers.de/VirtualBox

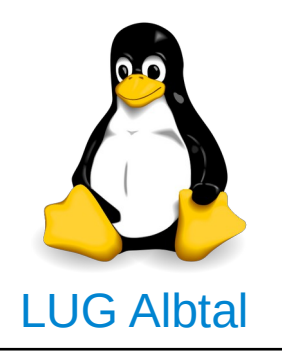

### Und nun viel Spaß mit Virtualisierung!

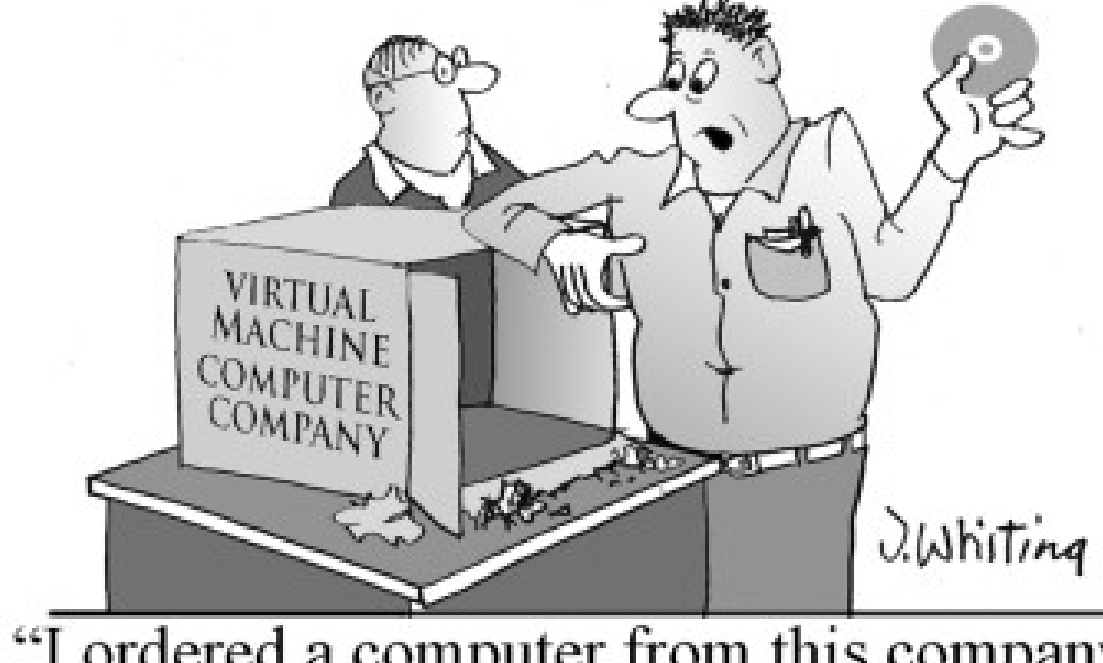

"I ordered a computer from this company and this is all they sent me."